# ИНСТРУКЦИЯ ПО РЕГИСТРАЦИИ НА «ЮННАТСКИЕ ЭСПЕДИЦИИ»

Ссылка: <u>https://projects.pervye.ru/super-projects/65d7c809-ab46-4917-ac27-23a7037c0923</u>

#### 1. Подать заявку на Проект

# 2. Заполнить заявку – «Отправить»

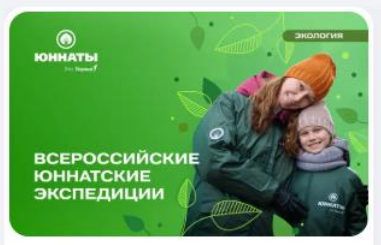

Региональный 🗰 03.04.25 – 20.12.25

Всероссийские юннатские экспедиции: семейные команды

👪 6-99 лет Активностей: 11

• Сбор заявок до 15.06.25

Принять участие

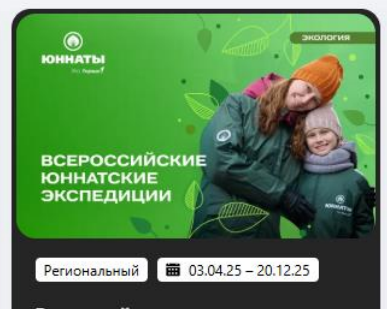

Всероссийские юннатские экспедиции: клубы юных...

👪 6-99 лет 🛛 Активностей: 11

Сбор заявок до 15.06.25

Принять участие

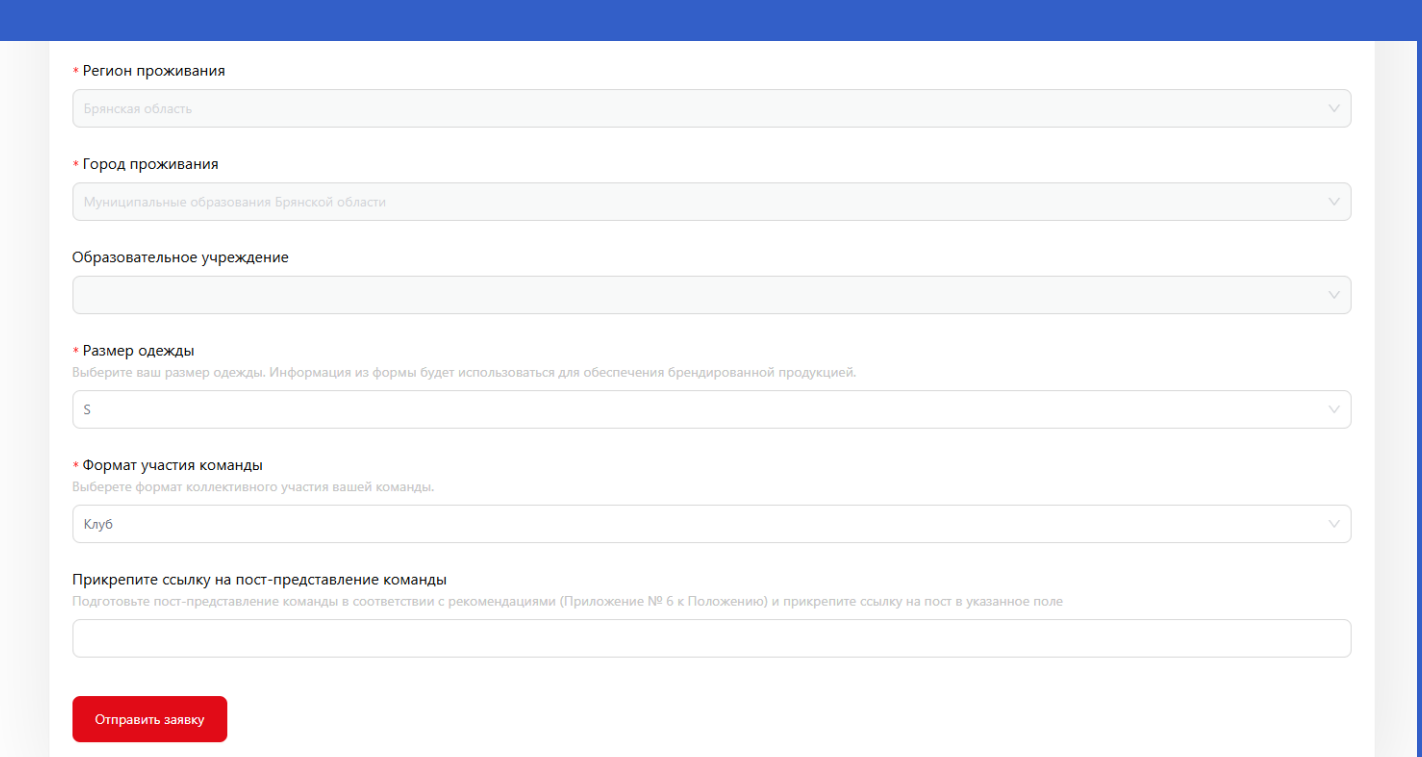

3. Переходим в Личный кабинет, выбираем Всероссийские юннатские экспедиции – стрелочка вниз. Выбираем формирование команды

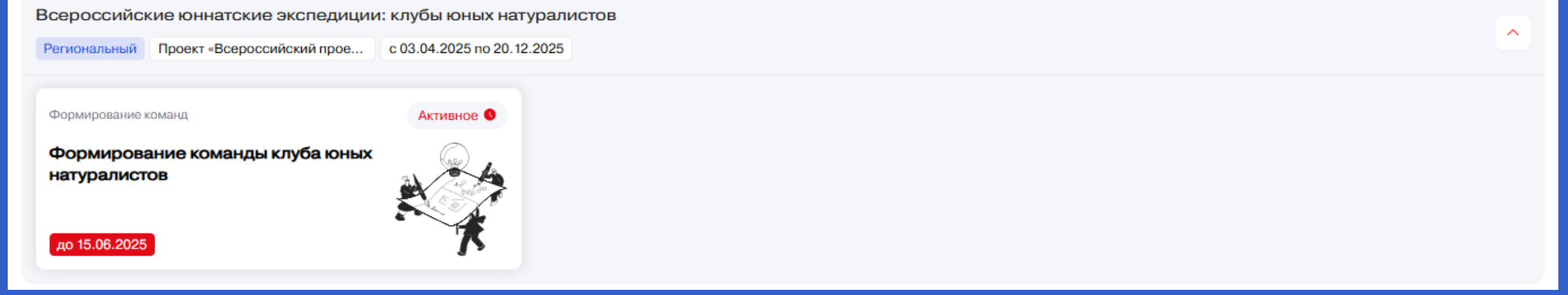

- 4. Если вы руководитель команды нажимае «Создать команду» Если вы участник – «Вступить в команду» и
- вставляем ссылку приглашение

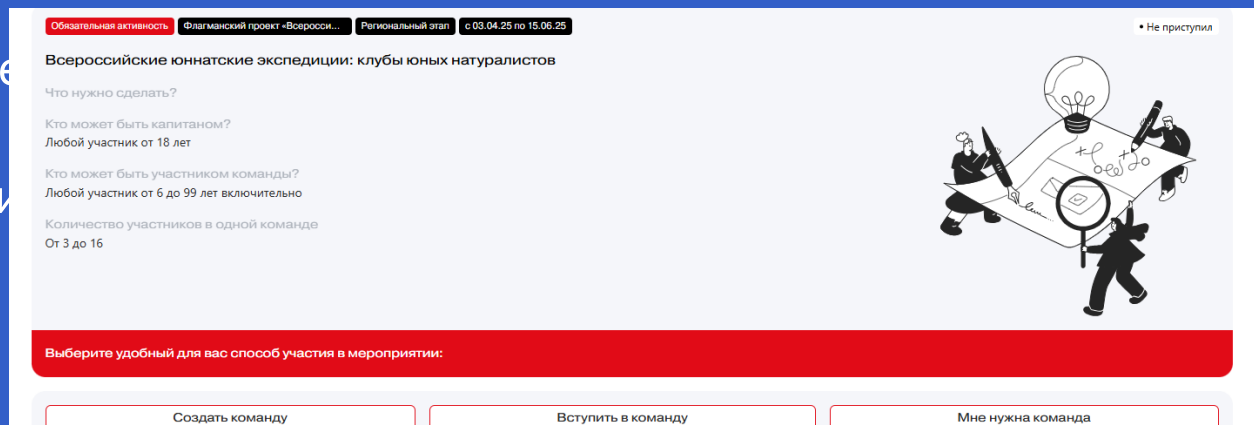

#### 5. Выбираем «Создать команду», пишем ее название

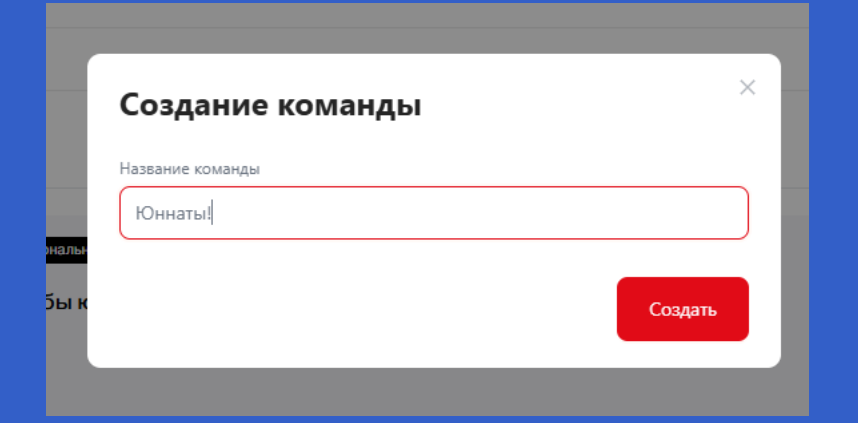

# 6. Копируем ссылку и рассылаем членам своей команды

| сли вы решили стать капитаном команды, необходимо скопировать и                       | і отправить реферальную ссылку всем участникам своей команды. |                       |
|---------------------------------------------------------------------------------------|---------------------------------------------------------------|-----------------------|
| ак только участники будут проходить по ней и подавать заявку, они б                   | іудут добавлены в список вашей команды                        |                       |
| https://projects.pervye.ru/invite-code?activityId=85b5e7                              | ь ссылку 🗊                                                    |                       |
|                                                                                       |                                                               |                       |
|                                                                                       |                                                               |                       |
|                                                                                       |                                                               |                       |
| азвание команды: «Ю <b>ннаты!</b> »                                                   |                                                               | Расформировать коман, |
| азвание команды: «Юннаты!»                                                            |                                                               | Расформировать коман, |
| азвание команды: «Юннаты!»<br>Список участников команды:                              |                                                               | Расформировать коман, |
| азвание команды: «Юннаты!»<br>Список участников команды:<br>169374 Юлия Евгеньевна А. |                                                               | Расформировать коман, |

7. Участники команды, переходя по ссылки, попадают к Вам в команду и отображаются в списке участников. Как только нужное кол-во участников добавились, нажимаем кнопку «Отправить»

| Название команды: «Юннаты!»                                                                                                    | Расформировать команду 😔 |
|----------------------------------------------------------------------------------------------------|--------------------------|
| Список участников команды:                                                                                                    |                          |
| ALC: NOT THE OWNER OF THE OWNER OF THE OWNER OWNER OF THE OWNER OF THE OWNER OF THE OWNER OF THE OWNER OWNER OF THE OWNER OWNER OWNER OWNER OWNER OWNER OWNER OWNER OWNER OWNER OWNER OWNER OWNER OWNER OWNER OWNER OWNER OWNER OWNER OWNE OWNER OWNER                                                                                                    | Участник 📋               |
| 169374 Юлия Евгеньевна А.<br>Возраст: 23 года                                                                                                    | Капитан                  |
| the state of the second state of the second st | Участник 📋               |
| Отправить                                                                                                    |                          |

# 8. Переходим в Личный кабинет – Всероссийские юннатские экспедиции – стрелочка вниз

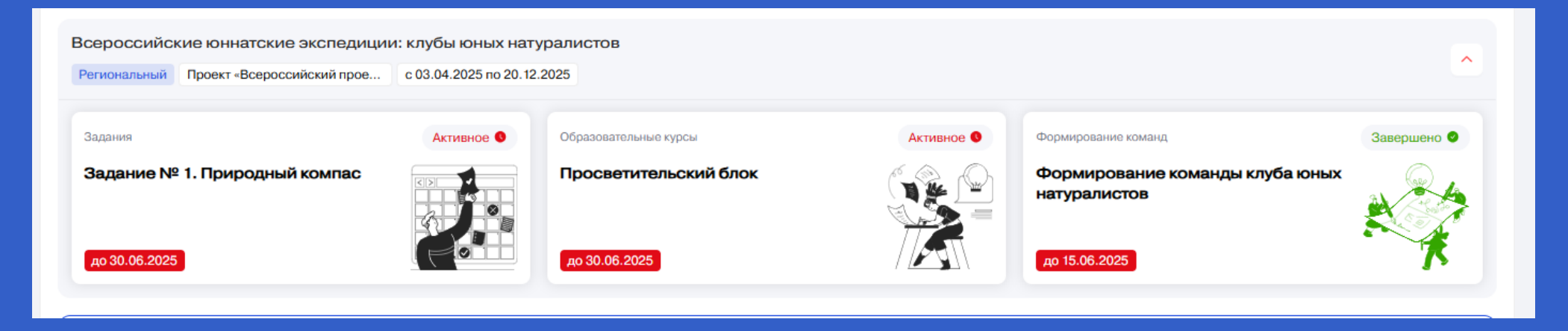

# 9. Для доступа к выполнению Заданий на платформе необходимо пройти Просветительский блок

| К Образовательный курс                                                                                                    | Редактировать заявку             |
|----------------------------------------------------------------------------------------------------|----------------------------------|
| Необязательная активность Флагманский проект «Всеросси Региональный этап с 03.04.25 по 30.06.25<br>Всероссийские юннатские экспедиции: клубы юных натуралистов | • Приступил                      |
| Что нужно сделать?                                                                                                    |                                  |
| Чтобы посмотреть курс, пожалуйста, нажмите на кнопку                                                                                                    | Перейти к образовательному курсу |
|                                                                                                    |                                  |

10. Для регистрации семейной команды, в самом начале выбираем окошко «Семейные команды», все остальные шаги те же

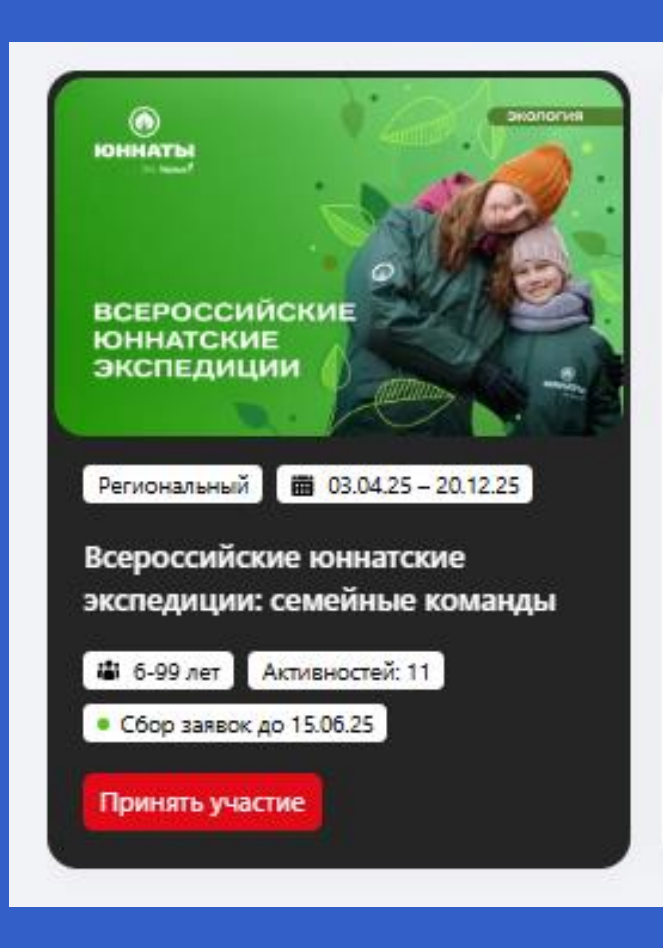